# Configuratie van access point in golflengtemodus op Catalyst 9800 draadloze controllers

## Inhoud

Inleiding Voorwaarden Vereisten Gebruikte componenten Configureren Netwerkdiagram Configuraties AP in SNELMOdus configureren via GUI AP in SNELMOdus configureren via GUI AP in Snijmodus via CLI configureren AP configureren om een kanaal te scannen via GUI AP configureren om een kanaal te scannen via CLI Wireshark configureren om de pakketvastlegging te verzamelen Verifiëren Problemen oplossen Gerelateerde informatie

# Inleiding

Dit document beschrijft hoe u een access point (AP) in snelkiezermodus kunt configureren op een Catalyst 9800 Series draadloze controller (9800 WLC) via de grafische gebruikersinterface (GUI) of opdrachtregel interface (CLI) en hoe u een Packet Capture (PCAP) over de lucht (OTA) kunt verzamelen met de helderder AP om problemen op te lossen en draadloos gedrag te analyseren.

# Voorwaarden

#### Vereisten

Cisco raadt kennis van de volgende onderwerpen aan:

- 9800 WLC-configuratie
- Basiskennis in de 802.11-norm

#### Gebruikte componenten

De informatie in dit document is gebaseerd op de volgende software- en hardware-versies:

- AP 2802
- Cisco IOS®-XE versie 17.3.2a van de 9800 WLC
- Wireshark 3.x

De informatie in dit document is gebaseerd op de apparaten in een specifieke laboratoriumomgeving. Alle apparaten die in dit document worden beschreven, hadden een opgeschoonde (standaard)configuratie. Als uw netwerk levend is, zorg er dan voor dat u de mogelijke impact van om het even welke opdracht begrijpt.

# Configureren

Te overwegen dingen:

- Het wordt aanbevolen om de sniffer AP dicht bij het doelapparaat en AP te hebben waarmee dit apparaat verbonden is.
- Zorg ervoor dat u weet welke 802.11-kanaals en breedte, het clientapparaat en het APgebruik zijn.

#### Netwerkdiagram

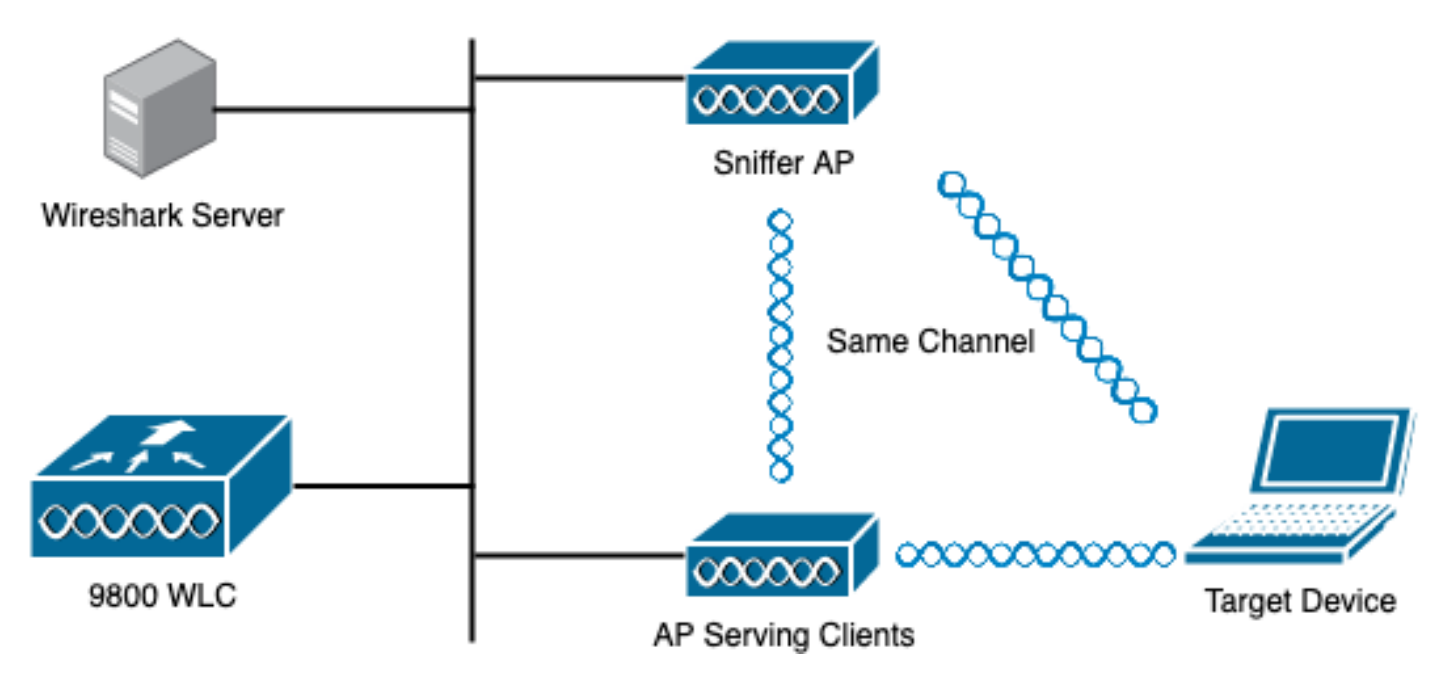

#### Configuraties

AP in SNELMOdus configureren via GUI

Stap 1. Ga op de 9800 WLC GUI naar **Configuration > Wireless > Access Point > All Access Point**, zoals in de afbeelding.

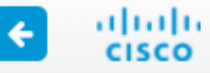

| Q Search Menu Items                                                            |   |   | Interface                                                                                                    | 6 | Services                                                                                                    |   |
|--------------------------------------------------------------------------------|---|---|----------------------------------------------------------------------------------------------------|---|----------------------------------------------------------------------------------------------------|---|
| 📰 Dashboard                                                                    |   |   | Logical<br>Ethernet<br>Wireless                                                                                                    |   | AireOS Config Translato<br>Application Visibility<br>Cloud Services                                                              | r |
|                                                                                | > | 쌱 | Layer2                                                                                                    |   | Custom Application<br>IOx                                                                                                    |   |
|                                                                                | > |   | Discovery Protocols<br>VLAN<br>VTP                                                                                                    |   | mDNS<br>Multicast<br>NetFlow                                                                                                    |   |
| <ul> <li>Administration</li> <li>Licensing</li> <li>Troubleshooting</li> </ul> | > |   | Radio Configurations<br>CleanAir<br>High Throughput<br>Media Parameters<br>Network<br>Parameters<br>RRM<br>Routing Protocols<br>Static Routing<br>Security |   | Python Sandbox<br>QoS<br>RA Throttle Policy<br>Tags & Profiles<br>AP Join<br>EoGRE<br>Flex<br>Policy<br>Remote LAN<br>RF<br>Tags |   |
|                                                                                |   | Ŭ | AAA<br>ACL<br>Advanced EAP<br>PKI Management<br>Guest User<br>Local EAP<br>Local Policy                                                                    | Ş | WLANS<br>Wireless<br>Access Points<br>Advanced<br>Air Time Fairness<br>Fabric                                                    |   |

Stap 2. Selecteer de AP die in sluipmodus moet worden gebruikt. Op het tabblad **Algemeen** kunt u de naam van het AP bijwerken, zoals in de afbeelding.

| Cisco Catal          | Cisco Catalyst 9800-CL Wireless Controller |                                  |                             |                       |  |  |  |  |  |  |  |  |  |
|----------------------|--------------------------------------------|----------------------------------|-----------------------------|-----------------------|--|--|--|--|--|--|--|--|--|
| Q Search Menu Items  | Configuration > Wireless > Acc             | cess Points                      | Edit AP                     |                       |  |  |  |  |  |  |  |  |  |
| Dashboard            | Vumber of AP(s): 1                         | General Interfaces General       | High Availability Inventory |                       |  |  |  |  |  |  |  |  |  |
| ( Monitoring >       |                                            |                                  | AP Name*                    | 2802-carcerva-sniffer |  |  |  |  |  |  |  |  |  |
| Configuration        | AP v AP v Av<br>Name Model Slots v St      | dmin ~ IP ~ B<br>tatus Address M | Location*                   | default location      |  |  |  |  |  |  |  |  |  |
| (Ŏ) Administration > | 2802- AIR-<br>carcerva AP2802I- 2<br>B-K9  |                                  | Base Radio MAC              | a03d.6f92.9400        |  |  |  |  |  |  |  |  |  |
| C Licensing          | ≪ ≪ 1 ► 10 v items                         | per page                         | Ethernet MAC                | 00a2.eedf.6114        |  |  |  |  |  |  |  |  |  |
| X Troubleshooting    | 5 GHz Padias                               |                                  | Admin Status                | ENABLED               |  |  |  |  |  |  |  |  |  |
|                      | 5 GHZ Radios                               |                                  | AP Mode                     | Flex v                |  |  |  |  |  |  |  |  |  |
|                      | > 2.4 GHz Radios                           |                                  | Operation Status            | Registered            |  |  |  |  |  |  |  |  |  |

Stap 3. Controleer dat de **Admin-status ingeschakeld** is en verander de **AP-modus** in **Sniffer**, zoals in de afbeelding wordt weergegeven.

| Cisco Cata               | Cisco Catalyst 9800-CL Wireless Controller |                                             |                   |                 |         |                            |                             |  |  |  |  |  |  |  |
|--------------------------|--------------------------------------------|---------------------------------------------|-------------------|-----------------|---------|----------------------------|-----------------------------|--|--|--|--|--|--|--|
| Q Search Menu Items      | Configuration * > W                        | ireless * >                                 | Access Poir       | nts             |         | Edit AP                    |                             |  |  |  |  |  |  |  |
| Dashboard     Monitoring | V All Access Pe                            | pints                                       |                   |                 |         | General Interfaces General | High Availability Inventory |  |  |  |  |  |  |  |
| Configuration            | AP ~ AP<br>Name Model                      | √<br>Slots √                                | Admin v<br>Status | IP ~<br>Address | B;<br>M | AP Name*                   | 2802-carcerva-sniffer       |  |  |  |  |  |  |  |
| () Administration        | 2802- AIR-<br>carcerva AP2802<br>B-K9      | 2802- AIR-<br>carcerva AP2802I- 2 🖸 172.16. |                   | 172.16.0.125    | a       | Base Radio MAC             | a03d.6f92.9400              |  |  |  |  |  |  |  |
| © Licensing              | ⊲ ⊲ 1 ⊳                                    | 10 🔻 it                                     | tems per page     |                 |         | Ethernet MAC               | 00a2.eedf.6114              |  |  |  |  |  |  |  |
| X Troubleshooting        |                                            |                                             |                   |                 |         | Admin Status               |                             |  |  |  |  |  |  |  |
|                          | 5 GHz Radios                               | 6                                           |                   |                 | _       | AP Mode                    | Sniffer 🗸                   |  |  |  |  |  |  |  |
|                          | > 2.4 GHz Rad                              | os                                          |                   |                 |         | Operation Status           | Registered                  |  |  |  |  |  |  |  |

Er verschijnt een pop-up met het volgende bericht:

"Waarschuwing: Door het wijzigen van de AP-modus wordt de AP opnieuw opgestart. Klik op Update & Toepassen op apparaat om te gaan"

Selecteer OK, zoals in de afbeelding.

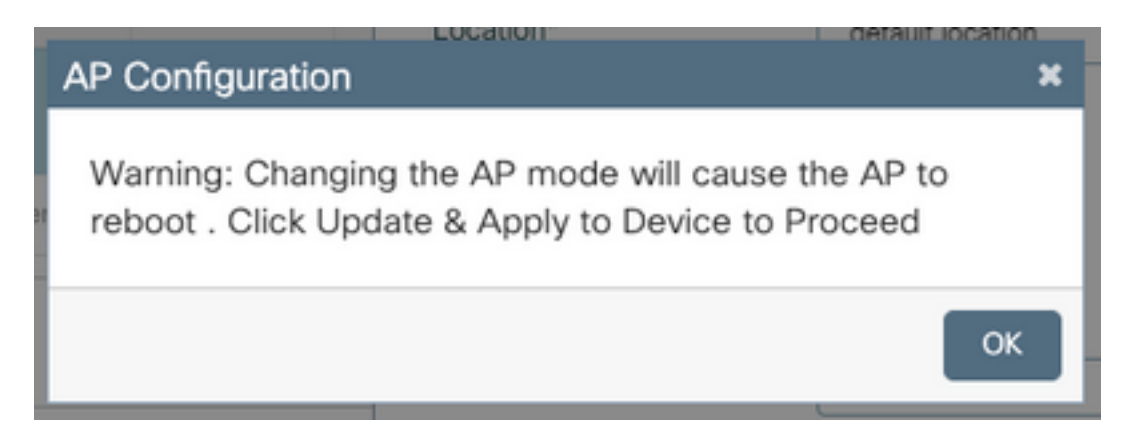

Stap 4. Klik op Update & Toepassen op apparaat, zoals in de afbeelding.

| Edit AP        |            |                   |                       |               |               |                |                   | ×      |
|----------------|------------|-------------------|-----------------------|---------------|---------------|----------------|-------------------|--------|
| General        | Interfaces | High Availability | Inventory             | ICap          | Advanced      | Support Bundle |                   |        |
| General        |            |                   |                       | Version       |               |                |                   |        |
| AP Name        | *          | 2802-carcerva-sn  | 2802-carcerva-sniffer |               | tware Version | 17.3.2.32      |                   |        |
| Location*      |            | default location  | default location      |               |               | N/A            |                   |        |
| Base Rad       | io MAC     | a03d.6f92.9400    | a03d.6f92.9400        |               |               | N/A            |                   |        |
| Ethernet I     | MAC        | 00a2.eedf.6114    |                       | Next Retry    | Time          | N/A            |                   |        |
| Admin Status   |            | ENABLED           |                       | Boot Versio   | n             | 1.1.2.4        |                   |        |
| AP Mode        |            | Sniffer           | Sniffer 🔻             |               | 1             | 17.3.2.32      | 1                 | _      |
| Operation      | Status     | Registered        |                       | Mini IOS Ve   | rsion         | 0.0.0.0        | _                 | Gui    |
| Fabric Sta     | atus       | Disabled          |                       | IP Config     |               | ded Assi       |                   |        |
| LED State      | •          | ENABLED           |                       | CAPWAP P      | referred Mode | IPv4           |                   | stance |
| LED Brightness |            | 8                 | 8 🔻                   |               | Address       | 172.16.0.125   |                   |        |
| <u> </u>       |            |                   |                       | Static IP (IP | v4/IPv6)      | 0              |                   |        |
| Cancel         |            |                   |                       |               |               | 🔡 Update       | & Apply to Device |        |

Een pop-up lijkt de veranderingen en de AP grenzen, zoals weergegeven in de afbeelding te bevestigen.

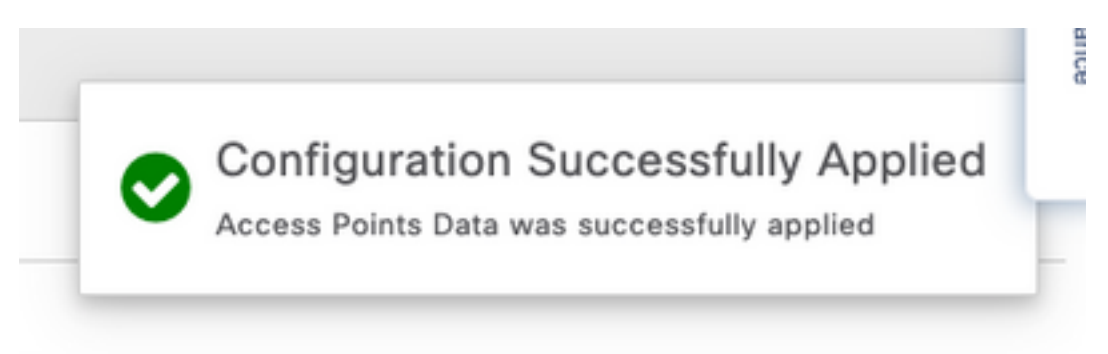

#### AP in Snijmodus via CLI configureren

Stap 1. Bepaal AP dat als Knippermodus wilt worden gebruikt en pak de AP Naam.

Stap 2. Wijzig de AP-naam.

Deze opdracht wijzigt de AP-naam. Waar <AP-name> de huidige naam van het AP is.

carcerva-9k-upg#ap name <AP-name> name 2802-carcerva-sniffer Stap 3. Configureer het AP in de modus Snijkop.

```
carcerva-9k-upg#ap name 2802-carcerva-sniffer mode sniffer
```

AP configureren om een kanaal te scannen via GUI

Stap 1. In de 9800 WLC GUI, navigeer naar Configuration > Wireless > Access Point.

Stap 2. Op de pagina **Access Point**, toont u de **lijst met 5 GHz-radio** of **2,4 GHz-radio**. Dit is afhankelijk van het kanaal dat moet worden gescand, zoals in de afbeelding wordt weergegeven.

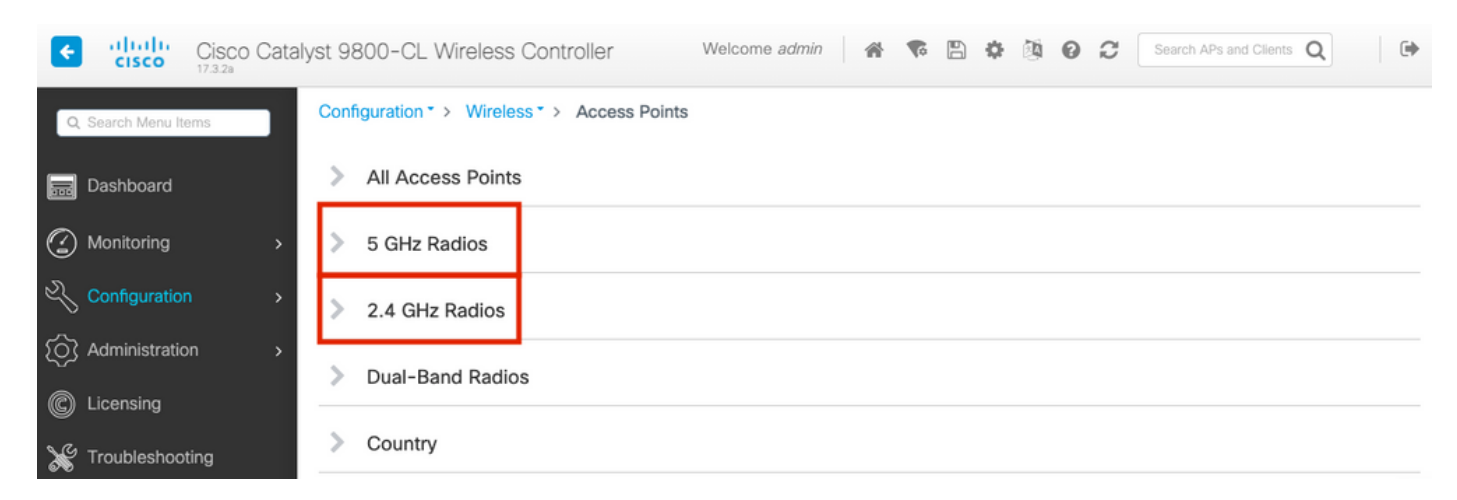

Stap 2. Zoek het AP. Klik op de knop **pijl** omlaag om het zoekgereedschap weer te geven, selecteer **Bevat** in de vervolgkeuzelijst en type de **AP-naam**, zoals in de afbeelding weergegeven.

| Cisco Cataly         | yst 9800-CL Wireless Controller Welcome admin 💣 🗞 🖺 🌣 👰 😧 🎜                                                                                                    |
|----------------------|----------------------------------------------------------------------------------------------------|
| Q. Search Menu Items | Configuration * > Wireless * > Access Points                                                                                                    |
| n Dashboard          | > All Access Points                                                                                                    |
| Monitoring >         | ✓ 5 GHz Radios                                                                                                    |
| Configuration >      | Number of AP(s): 1                                                                                                    |
| SOS Administration → | AP Name Slot No v MAC Status Status Tag Site Tag v                                                                                                    |
| C Licensing          | 2802-carcerva-<br>sniffer       Show items with value that:<br>Contains       400       Image: Contains with value that:<br>Contains       400       Image: Contains with value that:<br>Contains       Image: Contains with value that:<br>Contains       400       Image: Contains with value that:<br>Contains       Image: Contains with value that:<br>Contains |
| X Troubleshooting    | > 2.4 GHz Russee                                                                                                    |

Stap 3. Selecteer de AP en vink het selectieteken **Enable Sniffer** onder de **Configure > Channel Asmission**, zoals in de afbeelding wordt getoond.

| Cisco Catal          | yst 9800–CL Wirele  | ess Controller             | Welcome admin 🛛 😭 📢 |  |  |  |  |
|----------------------|---------------------|----------------------------|---------------------|--|--|--|--|
| Q Search Menu Items  | Configuration - > W | Edit Radios 5 GHz Band     | b                   |  |  |  |  |
| 📰 Dashboard          | > All Access P      | , attenna moue             | UIIII               |  |  |  |  |
| Monitoring >         | ✓ 5 GHz Radios      | Antenna A                  | Ø                   |  |  |  |  |
|                      | Number of AP(s): 1  | Antenna B                  | Ø                   |  |  |  |  |
|                      | AP Name " Contains" | Antenna C                  | $\oslash$           |  |  |  |  |
| {O} Administration → | AP Name             | Antenna D                  | Ø                   |  |  |  |  |
| © Licensing          | 2802-carcerva-      | Antenna Gain               | 10                  |  |  |  |  |
| ₩ Troubleshooting    | sniffer<br> ◀ ◀ 1 ► | Sniffer Channel Assignment |                     |  |  |  |  |
|                      |                     | Enable Sniffing            | Ø                   |  |  |  |  |
|                      | 2.4 GHz Radi        | Sniff Channel              | 36 🔻                |  |  |  |  |
|                      | > Dual-Band R       | Sniffer IP*                | 172.16.0.190        |  |  |  |  |
|                      | > Country           | Sniffer IP Status          | Valid               |  |  |  |  |
|                      | ISC Provisio        | Download Core Dump to b    | ootflash            |  |  |  |  |
|                      |                     | Cancel                     |                     |  |  |  |  |

Stap 4. Selecteer het kanaal in de vervolgkeuzelijst **Sniff Channel** en type het **IP-adres Sniffer** (IP-adres van server met Wireless) zoals in de afbeelding.

| Cisco Cataly        | vst 9800–CL Wirele  | ess Controller          | Welcome admin 🕋 🕏 |
|---------------------|---------------------|-------------------------|-------------------|
| Q Search Menu Items | Configuration ▼ > W | Edit Radios 5 GHz Band  | d                 |
| Dashboard           | All Access P        | Antenna Moue            | UIIIII            |
| Monitoring >        | ✓ 5 GHz Radios      | Antenna A               | $\oslash$         |
|                     | Number of AP(s): 1  | Antenna B               | Ø                 |
|                     | AP Name " Contains" | Antenna C               | Ø                 |
| O Administration    |                     | Antenna D               |                   |
| C Licensing         | 2802-carcerva-      | Antenna Gain            | 10                |
| K Troubleshooting   | snitter             | Sniffer Channel Assignr | nent              |
|                     |                     | Enable Sniffing         | Ø                 |
|                     | 2.4 GHz Radi        | Sniff Channel           | 36 🗸              |
|                     | > Dual-Band R       | Sniffer IP*             | 172.16.0.190      |
|                     | > Country           | Sniffer IP Status       | Valid             |
|                     |                     | Download Core Dump to b | ootflash          |
|                     | LSC Provisio        | Cancel                  |                   |

Stap 5. Selecteer de **kanaalbreedte** die het doelapparaat en de AP gebruiken wanneer aangesloten.

Navigeren in **op het** instellen van **> RF-kanaaltoewijzing** om dit in te stellen, zoals in de afbeelding wordt getoond.

|                   |                                   | Edit Radios 5 GHz Ban | d              |                        |                   |
|-------------------|-----------------------------------|-----------------------|----------------|------------------------|-------------------|
| Bashboard         | <ul> <li>All Access Po</li> </ul> | Configure Detail      |                |                        |                   |
| Monitoring        | Number of AP(s): 1                | General               |                | RF Channel Assignment  |                   |
|                   | > AP ~ AP<br>Name Model           | AP Name               | 2802-carcerva- | Current Channel        | 36                |
| () Administration | > 2802- AIR-<br>carcerva- AP28021 | Admin Status          |                | Channel Width          | 40 MHz 🔻          |
| C Licensing       |                                   | CleanAir Admin Status |                | Assignment Method      | 20 MHz<br>40 MHz  |
| X Troubleshooting | 5 GHz Padios                      | Antenna Parameters    |                | Channel Number         | 80 MHz<br>160 MHz |
|                   | Number of AP(s): 1                |                       | Internel       | Tx Power Level Assignm | ent               |
|                   |                                   | Antenna Type          | Ompi           | Current Tx Power Level | 6                 |
|                   | AP Name ~<br>2802-carcerva-       | Antenna Mode          | onni           | Assignment Method      | Custom 🔻          |
|                   | sniffer                           | Antenna A             | 0              | Transmit Power         | 6 🔹               |
|                   |                                   | Antenna b             | <b>•</b>       |                        |                   |

#### AP configureren om een kanaal te scannen via CLI

Stap 1. Schakel het kanaal in op het AP. Start deze opdracht:

carcerva-9k-upg#ap name <ap-name> sniff {dot11a for 5GHz | dot11bfor 2.4GHz | dual-band}

Voorbeeld:

carcerva-9k-upg#ap name 2802-carcerva-sniffer sniff dot11a 36 172.16.0.190 Wireshark configureren om de pakketvastlegging te verzamelen

Stap 1. Start Wireshark.

Stap 2. Selecteer het pictogram **Opname-opties** in het menu Draadloos, zoals in de afbeelding.

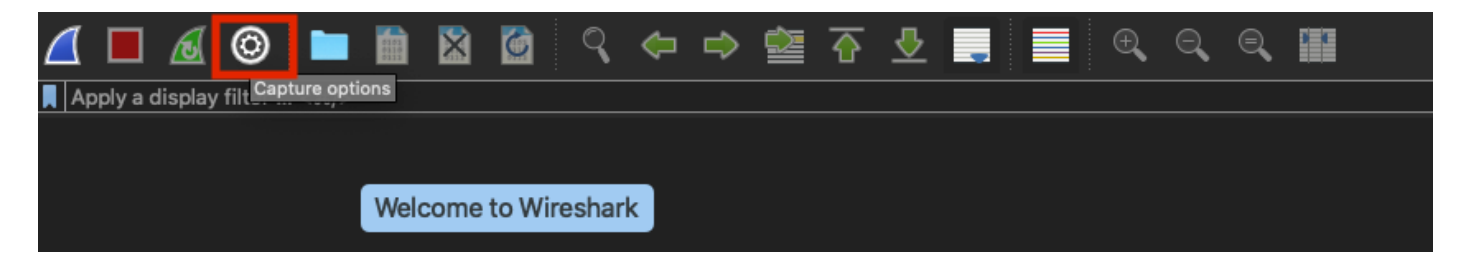

Stap 3. Deze actie toont een pop-upvenster. Selecteer de bekabelde interface in de lijst als de bron van de opname, zoals in de afbeelding.

| •• | •                                                                                 | Wireshar                 | k · Capture Options |              |                 |                               |       |
|----|-----------------------------------------------------------------------------------|--------------------------|---------------------|--------------|-----------------|-------------------------------|-------|
|    |                                                                                   | Input                    | Output Options      |              |                 |                               |       |
|    | Interface                                                                         | Traffic                  | Link-layer Header   | Promiscı   S | Snaplen (B)   E | uffer (MB)   Mo               | nitor |
|    | ► utun4                                                                           |                          | BSD loopback        |              | default 2       | 2 _                           |       |
|    | ▶ utun5                                                                           |                          | BSD loopback        |              | default 2       | 2 —                           |       |
|    | ctur.C                                                                            |                          | DOD loopback        |              | default (       | <u> </u>                      | _     |
|    | <ul> <li>USB 10/100/1000 LAN: en10</li> </ul>                                     |                          | Ethernet            |              | default 2       | 2 —                           |       |
|    | Loopbook: In0                                                                     |                          | PCD loophool:       |              | dofoult (       | 2                             |       |
|    | Wi-Fi: en0                                                                        |                          | Ethernet            |              | default 2       | 2                             |       |
|    | Thunderbolt Bridge: bridge0                                                       |                          | Ethernet            | 2 (          | default 2       | 2 —                           |       |
|    | Thunderbolt 1: en1                                                                |                          | Ethernet            | 2 (1)        | default 2       | 2 —                           |       |
|    | Thunderbolt 2: en2                                                                |                          | Ethernet            | 2 4          | default 2       | 2 —                           |       |
|    | Thunderbolt 3: en3                                                                |                          | Ethernet            |              | default 2       | 2 —                           |       |
|    | Enable promiscuous mode on all interface: Capture filter for selected interfaces: | s<br>er a capture filter |                     |              | Manag           | e Interfaces.<br>Compile BPFs |       |
| E  | lelp                                                                              |                          |                     |              |                 | Close                         | Start |

Stap 4. Onder het **Capture filter voor geselecteerde interfaces:** veldvak, type **udp poort 555**, zoals in de afbeelding weergegeven.

| Interface                        | Traffic                  | Link-layer Header | Promisci         | Snaplen (B) | Buffer (MB) | Monitor   Ca | apture Filter  |
|----------------------------------|--------------------------|-------------------|------------------|-------------|-------------|--------------|----------------|
| ▶ utuna                          |                          | выр юорраск       | <b>M</b>         | derault     | Z           |              |                |
| ▶ utun4                          |                          | BSD loopback      |                  | default     | 2           |              |                |
| ▶ utun5                          |                          | _ BSD loopback    |                  | default     | 2           |              |                |
| utun6                            |                          | BSD loopback      | <u></u>          | default     | 2           |              |                |
| USB 10/100/1000 LAN: er          | n10                      | _ Ethernet        | Sector 10 (1998) | default     | 2           | — u          | dp port 5555   |
| Loopback: lo0                    | marshi harden Marin      | BSD loopback      | <b>S</b>         | default     | 2           |              |                |
| Wi-Fi: en0                       |                          | _ Ethernet        | <b>S</b>         | default     | 2           |              |                |
| Thunderbolt Bridge: bridg        | geO                      | _ Ethernet        | <b>S</b>         | default     | 2           |              |                |
| Thunderbolt 1: en1               |                          | _ Ethernet        | <b>S</b>         | default     | 2           |              |                |
| Thunderbolt 2: en2               |                          | _ Ethernet        | <b>S</b>         | default     | 2           |              |                |
| Thunderbolt 3: en3               |                          | _ Ethernet        |                  | default     | 2           |              |                |
| Enable promiscuous mode          | on all interfaces        |                   |                  |             |             | Man          | age Interfaces |
| Capture filter for selected inte | erfaces: 📕 udp port 5555 |                   |                  |             | ×           | •            | Compile BPFs   |

Stap 5. Klik op Start, zoals in de afbeelding.

| terface                              | Traffic             | Link-layer Header   | Promisci                              | Snaplen (B) | Buffer (MB) | Monitor | Capture Filter    |
|--------------------------------------|---------------------|---------------------|---------------------------------------|-------------|-------------|---------|-------------------|
| utun4                                |                     | BSD loopback        | i i i i i i i i i i i i i i i i i i i | default     | 2           |         |                   |
| ▶ utun5                              |                     | BSD loopback        |                                       | default     | 2           |         |                   |
| utun6                                |                     | BSD loopback        |                                       | default     | 2           |         |                   |
| USB 10/100/1000 LAN: en10            |                     | Ethernet            | <b>V</b>                              | default     | 2           |         | udp port 5555     |
| Loopback: Io0                        | hh                  | Normal BSD loopback | <b>S</b>                              | default     | 2           |         |                   |
| Wi-Fi: en0                           |                     | Ethernet            |                                       | default     | 2           |         |                   |
| Thunderbolt Bridge: bridge0          |                     | Ethernet            | <b>S</b>                              | default     | 2           |         |                   |
| Thunderbolt 1: en1                   |                     | Ethernet            | <b>S</b>                              | default     | 2           |         |                   |
| Thunderbolt 2: en2                   |                     | Ethernet            | <b>S</b>                              | default     | 2           |         |                   |
| Thunderbolt 3: en3                   |                     | Ethernet            |                                       | default     | 2           |         |                   |
| Enable promiscuous mode on al        | l interfaces        |                     |                                       |             |             |         | Manage Interfaces |
| apture filter for selected interface | es: 📕 udp port 5555 |                     |                                       |             | ×           | -       | Compile BPFs      |

Stap 6. Wacht tot Wireless-shark de gewenste informatie verzamelt en selecteer de knop **Stop** vanaf Wireless-Shark zoals in de afbeelding.

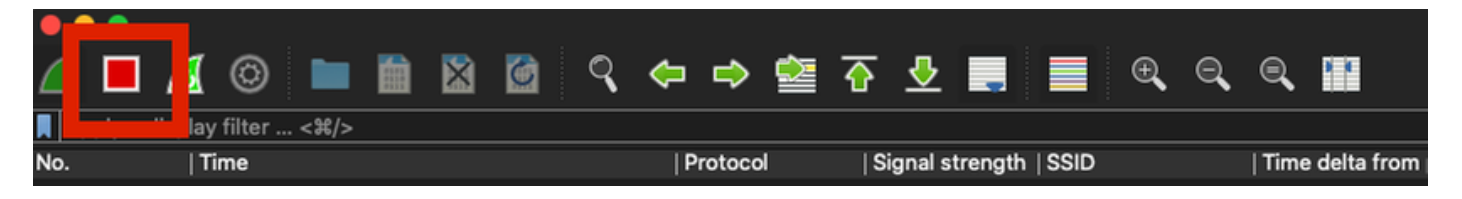

**Tip**: Als het WLAN encryptie zoals Pre-Shared Key (PSK) gebruikt, zorg er dan voor dat de opname de viervoudige handdruk tussen de AP en de gewenste client vangt. Dit kan worden gedaan als de OTA PCAP begint voordat het apparaat in verband wordt gebracht met WLAN of als de client is gedecenteerd en opnieuw geauthentiseerd tijdens de opnamefase.

Stap 7. Wireshark decodeert de pakketten niet automatisch. Om de pakketten te decoderen selecteert u een regel uit de opname, klikt u met de rechtermuisknop op de opties en vervolgens selecteert u **Decode As...** zoals in de afbeelding wordt weergegeven.

|   |     | •       |       |           |      |      |       |     |   |     |        |         |           |         |          |     |     |    |        |       |
|---|-----|---------|-------|-----------|------|------|-------|-----|---|-----|--------|---------|-----------|---------|----------|-----|-----|----|--------|-------|
| 4 |     |         | Ø     | 0         |      |      | ×     | 6   | ( | ্   |        | ⇒       |           | ᢙ       | <u> </u> | -   |     |    | Ð      | Q     |
|   | App | ly a di | ispla | ay filter | <೫/> |      |       |     |   |     |        |         |           |         |          |     |     |    |        |       |
| N | lo. |         |       | Time      |      | Dest | Proto | col |   | Sou | rce Po | ort     | Info      |         |          |     |     |    | Signal | strer |
| ſ | _   |         | 1     | 2021      | -03  | 1    | UDP   |     |   | 55  | 55     |         | 5555      | ; →     | 5000     | Len | =4  | 00 |        |       |
|   |     |         | 2     | 2021      | -03  | 1    | UDP   |     |   | 55  | 55     |         | 5555      | ; →     | 5000     | Len | =3  | 87 |        |       |
|   |     |         | 3     | 2021      | -03  | 1    | UDP   |     |   | 55  | 55     |         | 5555      | ; →     | 5000     | Len | =3  | 85 |        |       |
|   |     |         | 4     | 2021      | -03  | 1    | UDP   |     |   | 55  | 55     |         | 5555      | i →     | 5000     | Len | =4  | 00 |        |       |
|   |     |         | 5     | 2021      | -03  | 1    | UDP   |     |   | 55  | 55     |         | 5555      | i →     | 5000     | Len | =3  | 87 |        |       |
|   |     |         | 6     | 2021      | -03  | 1    | UDP   |     |   | 55  | 55     |         | 5555      | ; →     | 5000     | Len | =3  | 85 |        |       |
|   |     |         | 7     | 2021      | -03  | 1    | UDP   |     |   | 55  | 55     |         | 5555      | i →     | 5000     | Len | =4  | 00 |        |       |
|   |     |         | 8     | 2021      | -03  | 1    | UDP   |     |   | 55! | 55     |         | 5555      | i →     | 5000     | Len | i=3 | 87 |        |       |
|   |     |         | 9     | 2021      | -03  | 1    | UDP   |     |   | 1   | Mark   | /Unma   | ark Pac   | :ket    |          | .en | =3  | 85 |        |       |
|   |     |         | 10    | 2021      | -03  | 1    | UDP   |     |   | 1   | Ignor  | e/Unio  | gnore F   | Pack    | et       | .en | =4  | 00 |        |       |
|   |     |         | 11    | 2021      | -03  | 1    | UDP   |     |   | 1   | Set/L  | Jnset   | Time R    | eter    | ence     | .en | =3  | 87 |        |       |
|   |     |         | 12    | 2021      | -03  | 1    | UDP   |     |   | 1   | Dack   | et Cor  | <br>nment |         |          | .en | =3  | 85 |        |       |
|   |     | :       | 13    | 2021      | -03  | 1    | UDP   |     |   | -   | Fack   |         |           | ••      |          | .en | =4  | 00 |        |       |
|   |     |         | 14    | 2021      | -03  | 1    | UDP   |     |   | 1   | Edit f | Resolv  | ed Nar    | ne      |          | .en | =3  | 87 |        |       |
|   |     | :       | 15    | 2021      | -03  | 1    | UDP   |     |   | -   | Apply  | v as Fi | lter      |         |          | .en | =3  | 85 |        |       |
|   |     | :       | 16    | 2021      | -03  | 1    | UDP   |     |   | -   | Prepa  | are as  | Filter    |         |          | .en | =4  | 00 |        |       |
|   |     | :       | 17    | 2021      | -03  | 1    | UDP   |     |   | -   | Conv   | ersati  | on Filte  | er      | •        | .en | =3  | 87 |        |       |
|   |     |         | 18    | 2021      | -03  | 1    | UDP   |     |   |     | Color  | rize Co | onversa   | atior   | i 🕨      | .en | =3  | 85 |        |       |
|   |     |         | 19    | 2021      | -03  | 1    | UDP   |     |   |     | SCTF   | >       |           |         | ►        | .en | =4  | 00 |        |       |
|   |     |         | 20    | 2021      | -03  | 1    | UDP   |     |   | -   | Follo  | w       |           |         | •        | .en | =3  | 87 |        |       |
|   |     |         | 21    | 2021      | -03  | 1    | UDP   |     |   |     | Copy   |         |           |         | •        | .en | =3  | 85 |        |       |
|   |     |         | 22    | 2021      | -03  | 1    | UDP   |     |   | -   |        |         |           |         |          | en  | =4  | 00 |        |       |
|   |     |         | 23    | 2021      | -03  | 1    | UDP   |     |   |     | Droto  | icel Dr | oforon    | <u></u> |          | en  | =3  | 87 |        |       |
|   |     |         | 24    | 2021      | -03  | 1    | UDP   |     |   |     | Deco   | de As   |           |         |          | en  | =3  | 85 |        |       |
|   |     |         | 25    | 2021      | -03  | 1    | UDP   |     |   | 4   | Snow   | Раск    |           | ew \    | vinaow   | len | =3  | 19 |        |       |

Stap 8. Er verschijnt een pop-upvenster. Selecteer de knop Toevoegen en voeg een nieuw item toe. Selecteer deze opties: **UDP port** from **Field, 5555** from **Value**, **SIGCOMP** from **Default**, and PEEKREMOTE from Current, zoals getoond in de afbeelding.

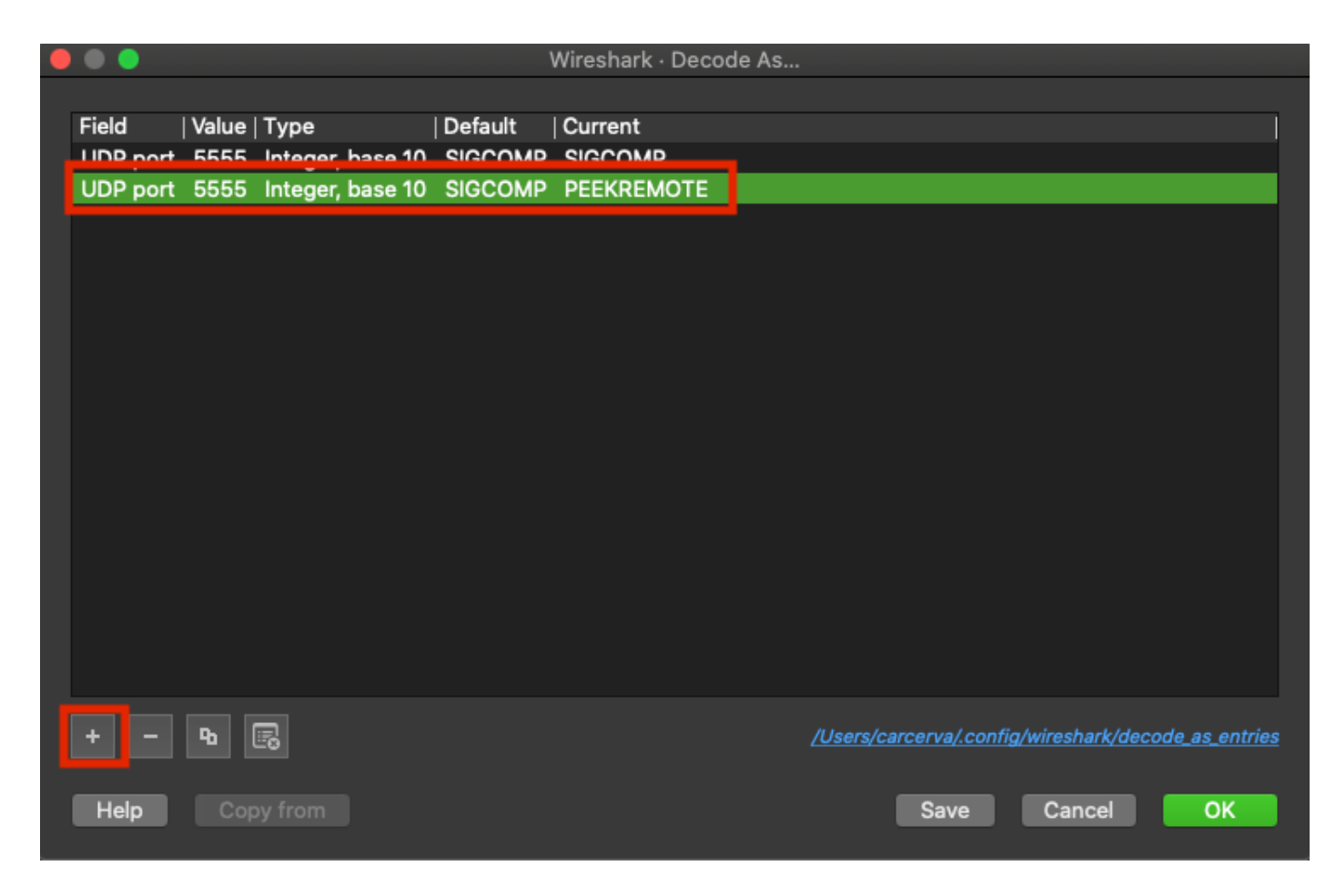

Stap 9. Klik op **OK**. De pakketten zijn gedecodeerd en klaar om de analyse te starten.

## Verifiëren

Gebruik dit gedeelte om te bevestigen dat de configuratie correct werkt.

Zo bevestigt u dat AP zich in de modus Sniffer van de 9800 GUI bevindt:

Stap 1. Op de 9800 WLC GUI navigeer naar **Configuratie > Draadloos > Access points > Alle access points**.

Stap 2. Zoek het AP. Klik op de knop pijl-omlaag om het zoekgereedschap weer te geven, selecteer **Bevat** in de vervolgkeuzelijst en type de AP-naam, zoals in de afbeelding weergegeven.

111111 Cisco Catalyst 9800-CL Wireless Controller **CISCO** 17.3.2a Configuration >> Wireless >> Access Points Q Search Menu Items All Access Points Dashboard == Number of AP(s): 1 Monitoring > AP AP IP Admin Configuration > Name tatus Ac Show items with value that: 2802-Contains Ŧ Administration > 17 carcerva sniffer sniffer Licensing 4 -1 s per page Troubleshooting 5 GHz Radios

Stap 3. Controleer de Admin-status bij de selectieteken in groen en de AP-modus Sniffer, zoals in de afbeelding.

| ¢ | alialia<br>cisco              | Cisco Cata<br>17.3.2a                                      | alyst 9800-C                  | L Wireles                | ss Contro | oller             | Welcom          | e admin 🖌 😭         | ۵            | ¢ @ 0                 | Search A                  | Ps and Clients  | λ                    | ۲      |
|---|-------------------------------|------------------------------------------------------------|-------------------------------|--------------------------|-----------|-------------------|-----------------|---------------------|--------------|-----------------------|---------------------------|-----------------|----------------------|--------|
| Q | , Search Menu Itr             | ems                                                        | Configuratio                  | n≛> Wire                 | eless*> / | Access Po         | ints            |                     |              |                       |                           |                 |                      |        |
| F | Dashboard V All Access Points |                                                            |                               |                          |           |                   |                 |                     |              |                       |                           |                 |                      |        |
| 3 | Monitoring                    | Number of AP(s): 1                                         |                               |                          |           |                   |                 |                     |              |                       |                           |                 |                      | \$°    |
| Ľ | Configuration                 |                                                            | AP ~<br>Name                  | AP ~<br>Model            | Slots ~   | Admin ~<br>Status | IP ~<br>Address | Base Radio v<br>MAC | AP ~<br>Mode | Operation ~<br>Status | Configuration ~<br>Status | Policy ~<br>Tag | Site v<br>Tag        | F      |
| Ś | Administratio                 | on >                                                       | 2802-<br>carcerva-<br>sniffer | AIR-<br>AP2802I-<br>B-K9 | 2         | ۰                 | 172.16.0.125    | a03d.6f92.9400      | Sniffer      | Registered            | Healthy                   | webauth_test    | default-<br>site-tag | c<br>r |
| C | Licensing                     | icensing I = 1 k items per page 1 - 1 of 1 access points 🕹 |                               |                          |           |                   |                 |                     |              |                       |                           |                 |                      | 5      |
| × | Troubleshoo                   | ting                                                       | E CH                          | Dodioo                   |           |                   |                 |                     |              |                       |                           |                 |                      |        |

Zo bevestigt u dat AP zich in de modus Sniffer van de 9800 CLI bevindt. Start deze opdrachten:

carcerva-9k-upg#show ap name 2802-carcerva-sniffer config general | i Administrative Administrative State : Enabled carcerva-9k-upg#show ap name 2802-carcerva-sniffer config general | i AP Mode AP Mode : Sniffer carcerva-9k-upg#show ap name 2802-carcerva-sniffer config dot11 5Ghz | i Sniff AP Mode : Sniffer Sniffing : Enabled Sniff Channel : 36 Sniffer IP : 172.16.0.190 Sniffer IP Status : Valid Radio Mode : Sniffer

Om te bevestigen dat de pakketten zijn gedecodeerd op WirelessShark. Het Protocol verandert van **UDP** in **802.11** en zoals in de afbeelding wordt getoond, zijn er **Beacon-frames**.

|                             |  | ø  | © 🖿       |      | ×     | 6    | ٩   | <b>(</b> | ⇒   | 2 🖄    | 5 🕹 🛛    |       | Ð,    | Q       |
|-----------------------------|--|----|-----------|------|-------|------|-----|----------|-----|--------|----------|-------|-------|---------|
| Apply a display filter <೫/> |  |    |           |      |       |      |     |          |     |        |          |       |       |         |
| No.                         |  | Ľ  | Time      | Dest | Proto | col  | Sou | urce Po  | ort | Info   |          |       | Signa | l stren |
|                             |  | 1  | 2021–03–… | В    | 802   | .11  | 55  | 55       |     | Beacor | n frame, | SN=23 | -39   | dBm     |
|                             |  | 2  | 2021–03–… | В    | 802   | .11  | 55  | 55       |     | Beacor | n frame, | SN=23 | -39   | dBm     |
|                             |  | 3  | 2021–03–… | В    | 802   | .11  | 55  | 55       |     | Beacor | n frame, | SN=23 | -39   | dBm     |
|                             |  | 4  | 2021–03–… | В    | 802   | .11  | 55  | 55       |     | Beacor | n frame, | SN=23 | -39   | dBm     |
|                             |  | 5  | 2021–03–… | В    | 802   | .11  | 55  | 55       |     | Beacor | n frame, | SN=23 | -39   | dBm     |
|                             |  | 6  | 2021–03–… | В    | 802   | .11  | 55  | 55       |     | Beacor | frame,   | SN=23 | -39   | dBm     |
|                             |  | 7  | 2021–03–  | В    | 802   | . 11 | 55  | 55       |     | Beacor | n frame, | SN=23 | -39   | dBm     |
|                             |  | 8  | 2021–03–… | B    | 802   | .11  | 55  | 55       |     | Beacor | n frame, | SN=23 | -39   | dBm     |
|                             |  | 9  | 2021–03–… | В    | 802   | . 11 | 55  | 55       |     | Beacor | n frame, | SN=23 | -39   | dBm     |
|                             |  | 10 | 2021-03   | B    | 802   | . 11 | 55  | 55       |     | Beacor | n frame, | SN=23 | -39   | dBm     |
|                             |  | 11 | 2021-03   | B    | 802   | . 11 | 55  | 55       |     | Beacor | n frame, | SN=23 | -39   | dBm     |
|                             |  | 12 | 2021-03   | B    | 802   | . 11 | 55  | 55       |     | Beacor | frame,   | SN=23 | -39   | dBm     |
|                             |  | 13 | 2021-03   | B    | 802   | . 11 | 55  | 55       |     | Beacor | frame,   | SN=23 | -39   | dBm     |

### Problemen oplossen

Deze sectie verschaft informatie die u kunt gebruiken om problemen met uw configuratie op te lossen.

Probleem: Wireshark ontvangt geen gegevens van AP.

Oplossing: De Wireless-Shark-server moet bereikbaar zijn via de Wireless Management Interface (WMI). Bevestig de bereikbaarheid tussen de Wireshark server en de WMI vanaf de WLC.

# Gerelateerde informatie

- <u>Cisco Catalyst 9800 Series softwareconfiguratie met draadloze controller, Cisco IOS XE</u> Amsterdam 17.3.x - Hoofdstuk: Snijmodus
- Basisfactoren van 802.11 draadloos snuffelen
- Technische ondersteuning en documentatie Cisco Systems